## **INSCRIPCION DE EFECTORES MÉDICOS PRESTACIONALES – PROFESIONALES**

 Ingresar a: <u>http://tst.tramitesadistancia.gob.ar/tramitesadistancia</u> con CUIT y clave fiscal. CUIT: 20057431041 Clave: Abcd123456

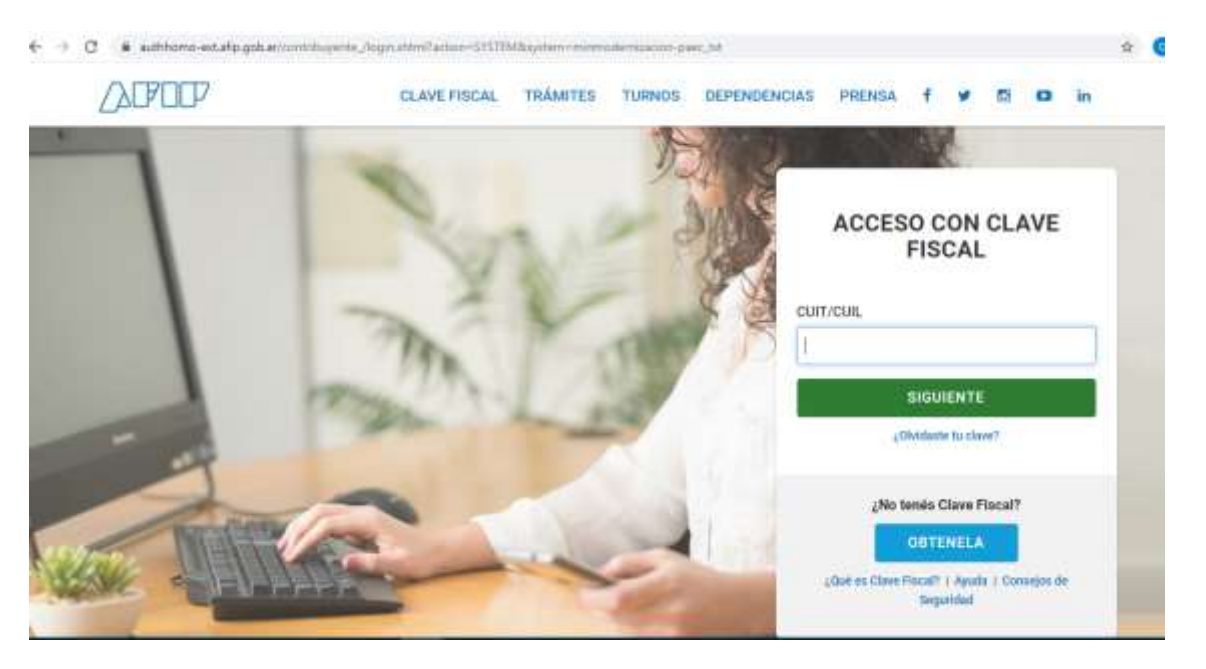

2) En la barra de búsquedas introducir una palabra clave

|                                                              | LITLE WHI DWILTHE                                                                                                    |
|--------------------------------------------------------------|----------------------------------------------------------------------------------------------------|
| Iniciar Trámite                                              |                                                                                                    |
| Rusca tu trande ocr Nombre Ornasiumo o Tem                   | antica telacionada                                                                                                    |
|                                                              |                                                                                                    |
|                                                              |                                                                                                    |
| efectores                                                    | médicos                                                                                                    |
|                                                              | and the second second se                                                                                                    |
|                                                              |                                                                                                    |
|                                                              | Se encontró 1 resultado                                                                                                    |
| Organismo                                                    |                                                                                                    |
| ettty                                                        | Inscripción de efectores médicos prestacionales - Profesionales                                                                                                    |
|                                                              | #Superintendencia de Servicios de Salud                                                                                                    |
| 1 acres # 100                                                | Contract security of the security of the production of the production of the response of the security of the security of |
| ANALS .                                                      |                                                                                                    |
| Metterie de Relaciates Esternova y Cato                      |                                                                                                    |
| ninza<br>Meltorio de Relacioles Esterores y Cuto<br>Prizitaz | O NOTALES INCARTINANT                                                                                                    |

3) Debajo del nombre del trámite, hay una breve descripción para orientar al ciudadano/prestador y dos botones de acción: DETALLES e INICIAR TRAMITE. El botón DETALLES permite configurar una descripción del trámite más extensa y personalizable

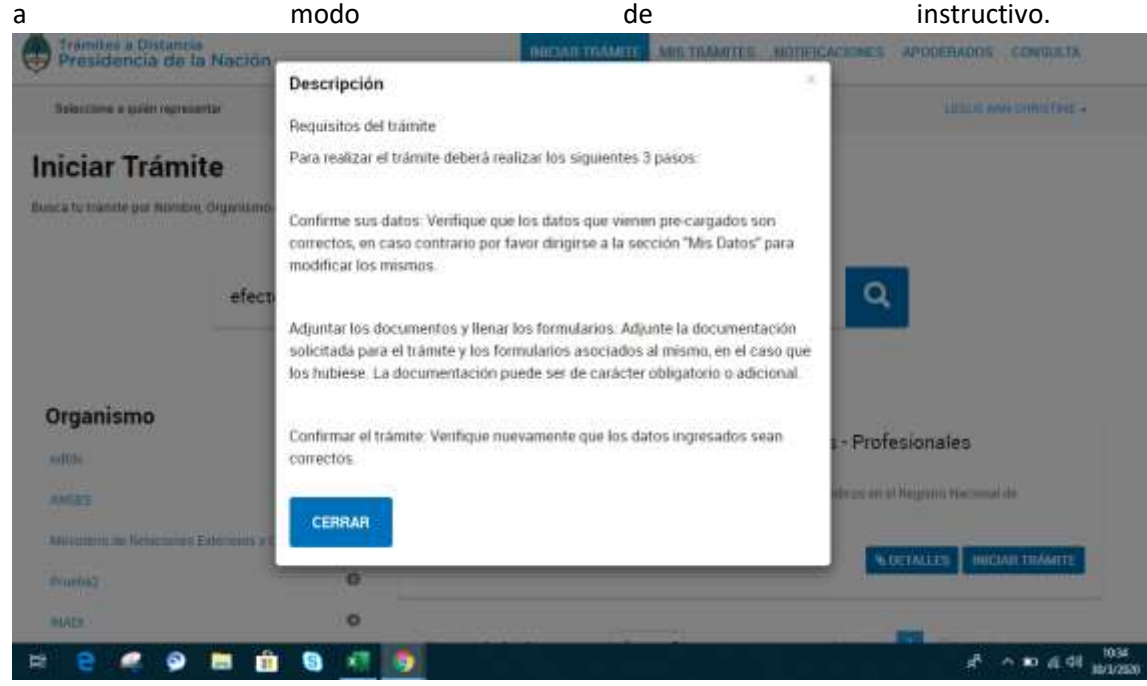

 Al oprimir el botón INICIAR TRAMITE, la plataforma nos mostrara una primera pantalla con los datos personales del prestador. En dicha pantalla se debe oprimir "CONTINUAR". A continuación mostrará los documentos necesarios para generar el trámite. La documentación con un asterisco rojo es de carácter obligatorio.

| Adjuntà documentación:                                                             |                                                                                                    |  |
|------------------------------------------------------------------------------------|----------------------------------------------------------------------------------------------------|--|
| Queue del Transis                                                                  | PERMIT CAR                                                                                                    |  |
| Bassaneems de identation 🖉                                                         | Contraction of the second second second second second second second second second second second second second s |  |
| Diplome anterestario (ambas came con las legalizaciones conceptomberites) 🕈        | No. ALLACENTIAN                                                                                                 |  |
| Mantucalà professional (ambas canas) angún au anticino de estanción professional 🕈 | Sector sector                                                                                                   |  |
| Certificado de inicos profesional por caela marricala que el profesional pores 🕈   | 4400048740                                                                                                    |  |

# ~ m @ d0

H 🔒 🥔 🦻 🖬 🏦 🗟 📲 🍺

5) El primer documento "Datos del Trámite" es el formulario que debe completar el usuario. Respecto a los otros documentos configurados, cada vez que se suba un archivo, el sistema le asignará su número GEDO correspondiente. Una vez presentada la documentación requerida se debe presionar el botón "CONFIRMAR TRAMITE"

| Dation del Teannha .                                                                                                    | (# COMPLETED)            |
|----------------------------------------------------------------------------------------------------|--------------------------|
| Decemento de identistad .                                                                                                    | (RADIONED)               |
| DOCHE 2220 FERRALIZATIN CHARGES (DO STREAMED) (SVII)     DESCRIPTION OF CONTRACTOR (SVII)                                                                                                    | 1 ALC: 1 FOR             |
|                                                                                                    |                          |
| Matricula profesional (ambas cetas) según su ambito de actuación profesional * (2) DOCPE-2001 ODDENDE-APIN-ONOTOS (ALCONDOL) (ALCONDOL) (2) DOCPE 2021 ODDENDE-APIN ONOTOS (ALCONDOL) (ALCONDOL) | 1987-00339979993         |
| Certificado de etica professoral por ceda matikola que of professanal posa *                                                                                                    | (AAAAA AAAAA             |
|                                                                                                    |                          |
|                                                                                                    | VOLVER CONFIRMAR TRANSTE |

6) A continuación, la plataforma confirmará la operación con la leyenda: "El trámite se inició con éxito" y exhibirá el número de expediente generado .

| + C Atmaniterationerapolar/transsubdance/dctrambes/lipe/banner/0/2 | G. #                         |
|--------------------------------------------------------------------|------------------------------|
| Selection a sole homoster ·                                        | Land and towards -           |
| Inscripción de efectores médicos pre                               | stacionales - Profesionales  |
|                                                                    | <u>.</u>                     |
| El trámite                                                         | se inició con éxito          |
| Número de trámite                                                  |                              |
| Namero de trámite: EX-2023-00066044 - APN-DHOSE#20                 | a'                           |
| The P leader is a local of the second                              |                              |
| Documentación asociada:                                            |                              |
| Raider                                                             | Associates                   |
| DOLAR DOD ORDERS) THE ORDER THE                                    | *                            |
| DOCKE DIGD-00099012-APH-0H8DEA-JEM                                 | ۵.                           |
| Pro de 100 contrata d'Arra de vertifia e ana                       | A                            |
| Promotion constants are constant and                               | A                            |
| NE 2020-DECEMBER WHITE DECEMBER                                    | *                            |
| 40'TO-2020-00040304-4PH DHEDERUBA                                  |                              |
| A 백 😑 🛋 谷 📰 👘 🕒 📲 🛐                                                | 라 A 10 4 00 - <sup>104</sup> |